# How to Guide to Accessing Our Online Events/Classes After Booking on Eventbrite.

From the Booking Confirmation Screen there are two options

## Option 1 Click More

| s LBBD ×   (                                                  | Eventbrite - The Pen to Print Virtu x C The Pen to Print Virtual Book Clui x +                                                                                                    |                   | -                | ٥        | × |
|---------------------------------------------------------------|----------------------------------------------------------------------------------------------------|-------------------|------------------|----------|---|
| $\leftrightarrow$ $\rightarrow$ C $\triangle$ eventbrite.co.u | uk/e/the-pen-to-print-virtual-book-club-tickets-104186548772 Q                                                                                                    | ☆                 | A 📒              | ٢        | : |
|                                                               | Thanks for your order! #1336168364                                                                                                    |                   |                  |          |   |
|                                                               | YOU'RE GOING TO<br>The Pen to Print Virtual Book Club<br>ORGANISER MESSAGE<br>Thenk you for presistation                                                                                                    |                   |                  |          |   |
|                                                               | Table 1 Second Second Se<br>Second Second Second Second Second Second Second Second Second Second Second Second Second Second Second Second Second Second Second Second Second Second Second Second Second Second Second Second Second Second Second Second Second Sec |                   |                  |          |   |
|                                                               | Irena.amth9ilibid.govuk Fri, 12 Jun 2020 13:00 - 14:00 Change BST ONLINE EVENT You will receive the link to the event content in your order confirmation email. and                                                                                                    |                   |                  |          |   |
|                                                               | View Tickets                                                                                                    |                   |                  |          |   |
| 🔲 A 🛱 💁 🚿                                                     | 🕿 💶 🖉 🦃 🐃 💷 🤹 🐘 🛄 💁                                                                                                    | ∎ <i>(ii</i> . ⊄) | 13:38<br>05/05/2 | 3<br>020 | 7 |

To See more of the message on the confirmation page.

#### Click View Tickets

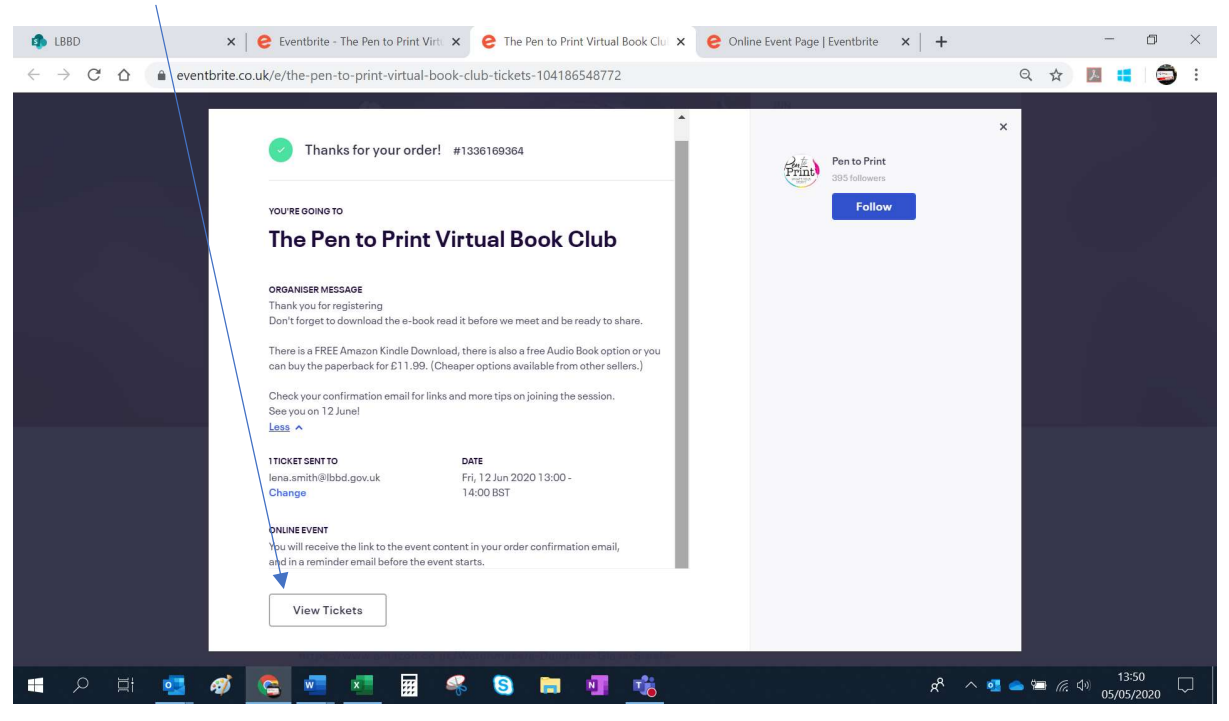

#### You will see the page below

#### Click Go to event Page

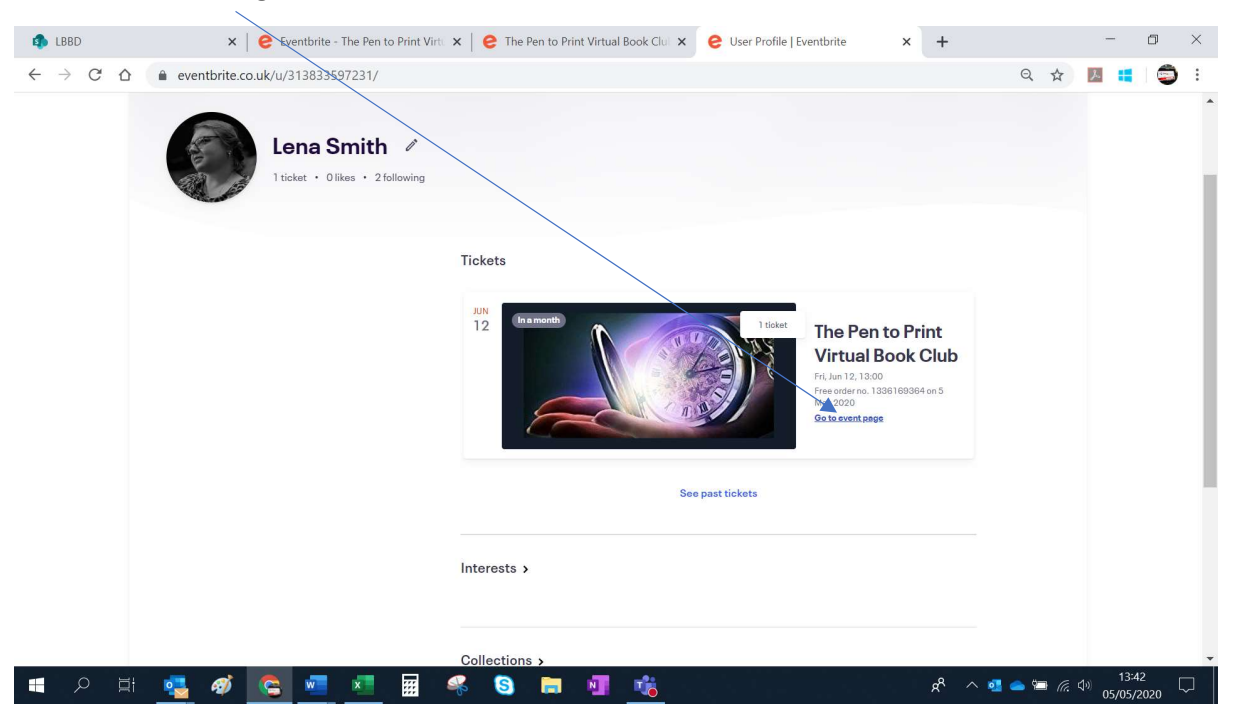

#### You will see this page Click View Links

| LBBD                                           | 🗙 📔 这 Eventbrite - The Pen to Pri                        | n 🗙                                  | ×   😢 User Profile   Eventbrite 🛛 🗙    | e Eventbrite - My Tickets ×  | +            | -                      | ٥    | × |
|------------------------------------------------|----------------------------------------------------------|--------------------------------------|----------------------------------------|------------------------------|--------------|------------------------|------|---|
| $\leftrightarrow$ $\rightarrow$ C $\heartsuit$ | eventbrite.co.uk/mytickets/1336169                       | 9364/                                |                                        |                              | Q #          | ۸ 📫                    | ٢    | : |
| <b>eventbrite</b> Q s                          | earch for events                                         |                                      |                                        | Browse Events Cre            | aate Event H | lelp v                 | 0    |   |
|                                                | ← Back to Current Orders                                 |                                      |                                        |                              |              |                        |      |   |
|                                                | Order for The Pe                                         | n to Print Virtual Boo               | k Club                                 |                              |              |                        |      |   |
|                                                | Free order no. 1336169864<br>Friday, 12 June 2020 from 1 | on 5 May 2020<br>3:00 to 14:00 (BST) |                                        |                              |              |                        |      |   |
|                                                | View Links 🚩                                             | General Admission                    |                                        | / Edit                       |              |                        |      |   |
|                                                | Cancel Order                                             | Contact Information                  |                                        |                              |              |                        |      |   |
|                                                | Contact The Organiser                                    | First Name *                         |                                        |                              |              |                        |      |   |
|                                                |                                                          | Surname *                            |                                        |                              |              |                        |      |   |
|                                                |                                                          | Smith                                |                                        |                              |              |                        |      |   |
|                                                |                                                          | lena.smith@lbbd.gov.uk               |                                        |                              |              |                        |      |   |
|                                                |                                                          | Delivery Method<br>eTicket           |                                        |                              |              |                        |      |   |
|                                                | ← Back to Current Orders                                 |                                      |                                        |                              |              |                        |      |   |
|                                                | Use Eventbrite                                           | Plan Events                          | Find Events                            |                              |              |                        |      |   |
|                                                | How it Works                                             | Music                                | London Events                          | Contact Support              |              |                        |      |   |
|                                                | Pricing<br>Eventbrite Mobile App                         | Consumer Shows<br>Food & Drink       | Manchester Events<br>Birmingham Events | Contact Business Development |              |                        |      |   |
|                                                | Eventbrite Organiser App                                 | Charities                            | Bristol Events                         | V Twitter                    |              |                        |      |   |
|                                                | For Large & Complex Events                               | Conference Management Software       | Liverpool Events                       | U Facebook                   |              | 13:4                   | 2    |   |
|                                                | 🔁 🥙 🧲 🛄                                                  | 🧱 👫 🔕 肩 🕴                            | 📕 🖉 🦉 👘 👘 👘                            | ጽ ^ 💁                        | 🗢 🗁 🕼 '      | <sup>1))</sup> 05/05/2 | 2020 |   |

This will take you to the Join Event Page Click the Video Link JOIN

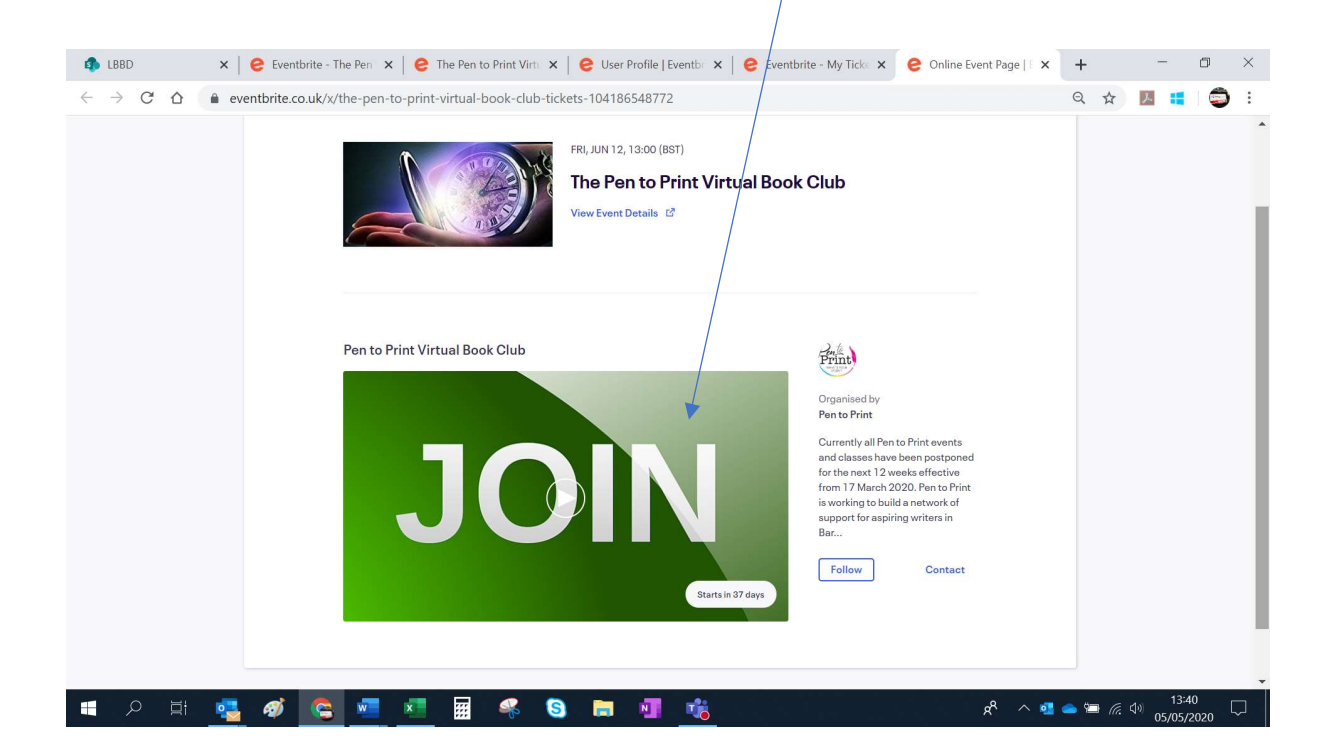

Option 2, Click View Online Content

| LBBD                                                          | × C Eventbrite - The Pen to Print Virtu × C The Pen to Print Virtual Book Clul × +                                                                                                    |                                      |                  | -                       | ٥   | × |
|---------------------------------------------------------------|----------------------------------------------------------------------------------------------------|--------------------------------------|------------------|-------------------------|-----|---|
| $\leftarrow$ $\rightarrow$ C $\triangle$ $\triangleq$ eventbr | ite.co.uk/e/the-pen-to-print-vrtual-book-club-tickets-104186548772                                                                                                    |                                      | Q \$             | 入 📒                     | ٢   | : |
|                                                               | Provide constraints of a state of the state of the st | Pento Print<br>Dis Colores<br>Follow | ×                | 13:88                   |     |   |
| ) 🕂 🗡 🖻 🦉 🤻                                                   | / 🕒 💻 💴 🕷 🛸 🔕 🗖 💵 🚾 💷                                                                                                    | × ^ *                                | 💁 🥌 🖾 <i>(</i> a | <sup>(1)</sup> 05/05/20 | D20 |   |

s will take you directly to the Join Event Page Click the Video Link JOIN

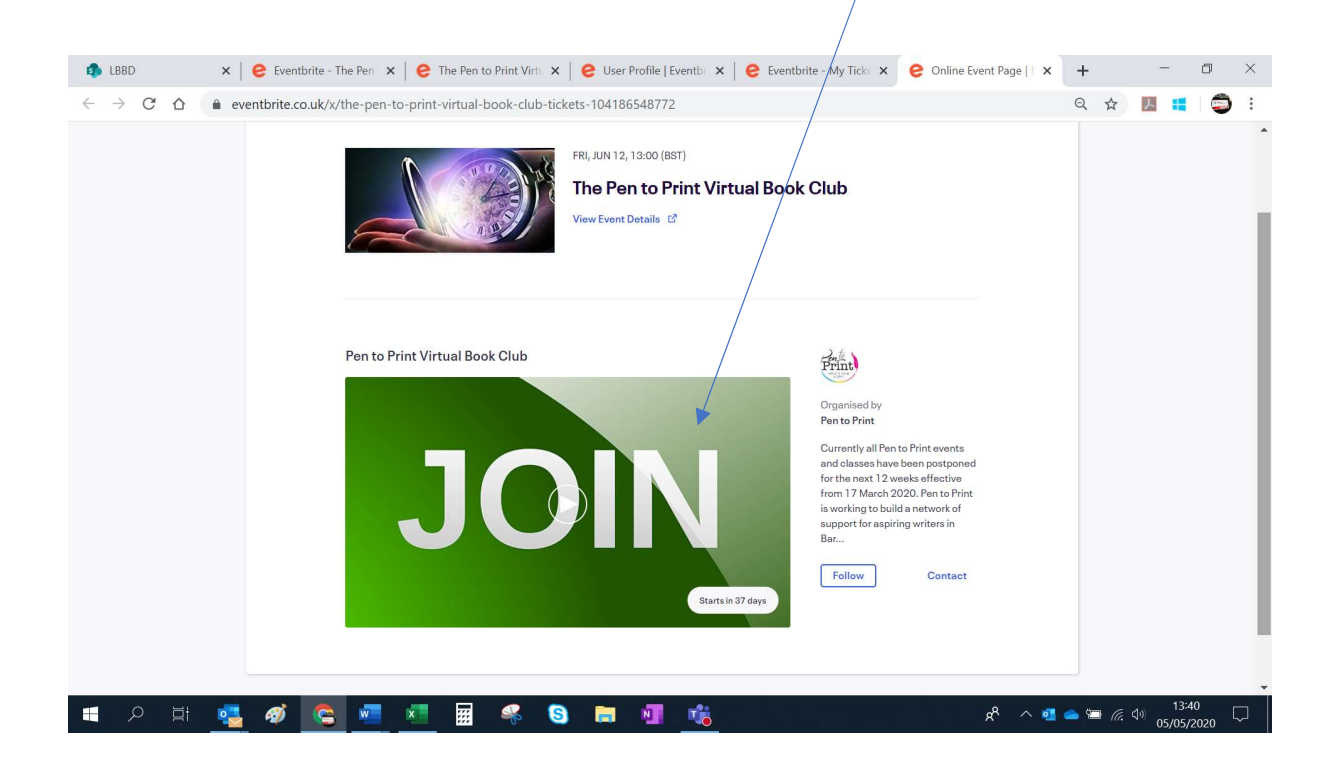

# Join from your Confirmation email

Firstly, scroll down for more information about your event in **Additional information** this will have any special information that will help you join and get the best experience from our Online event/class.

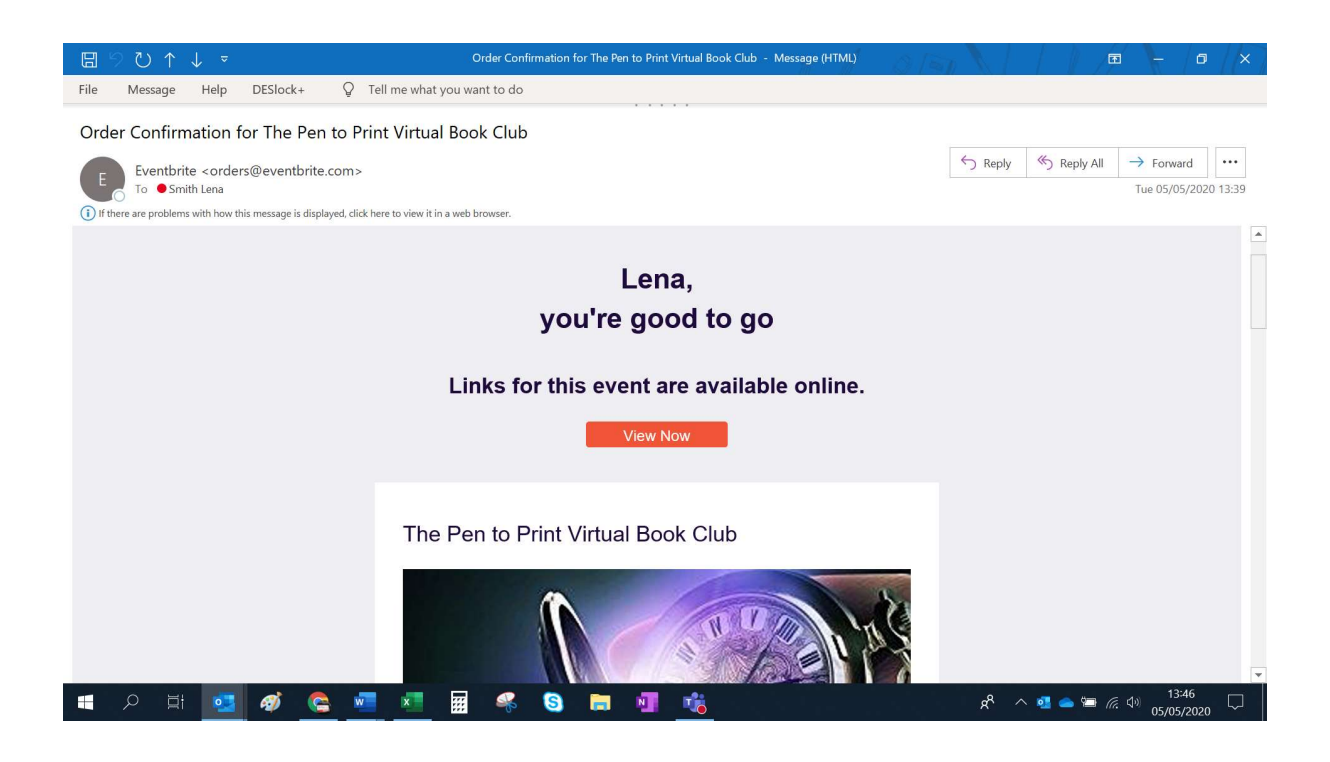

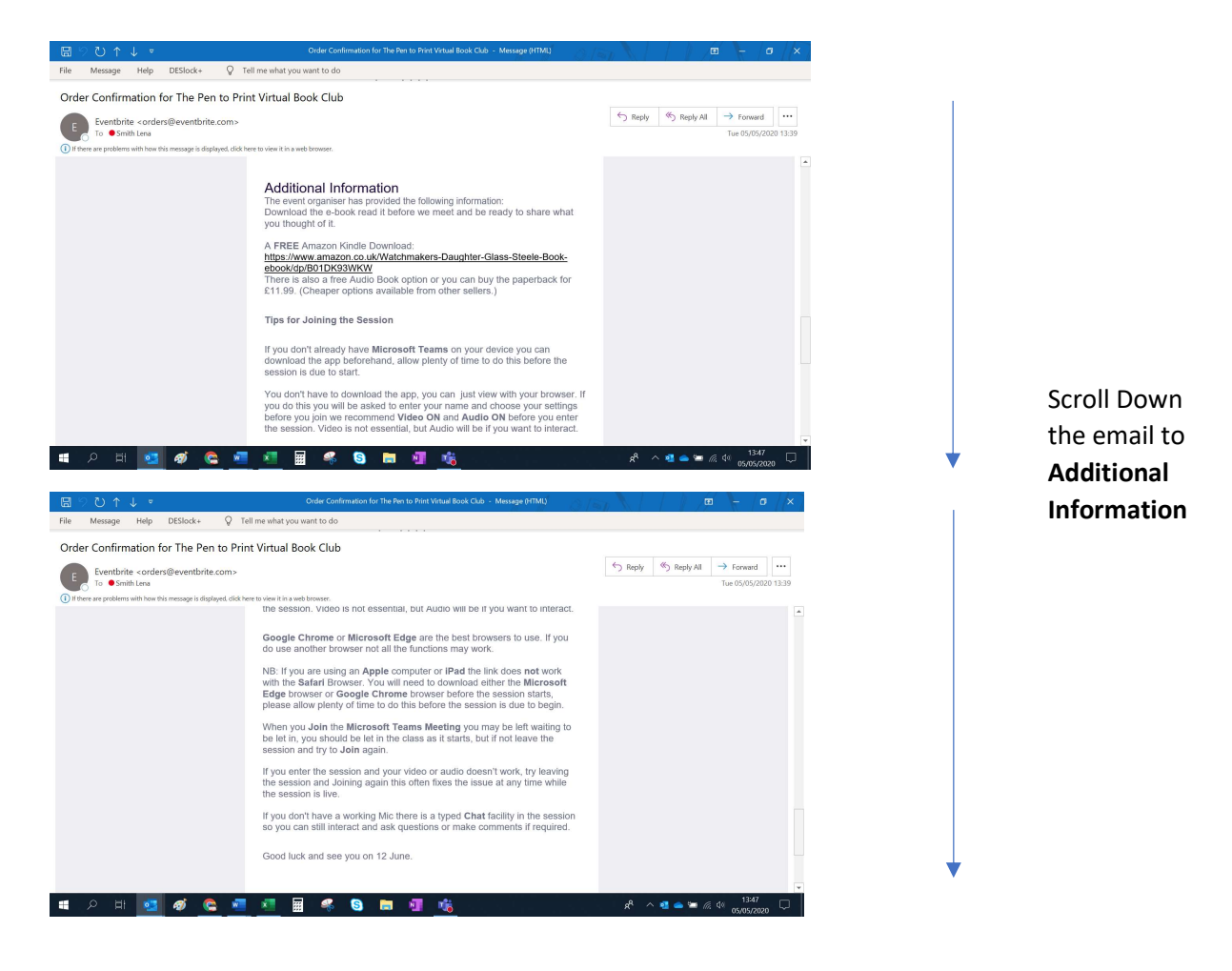

Scroll back to the top of the email and Click View, Now

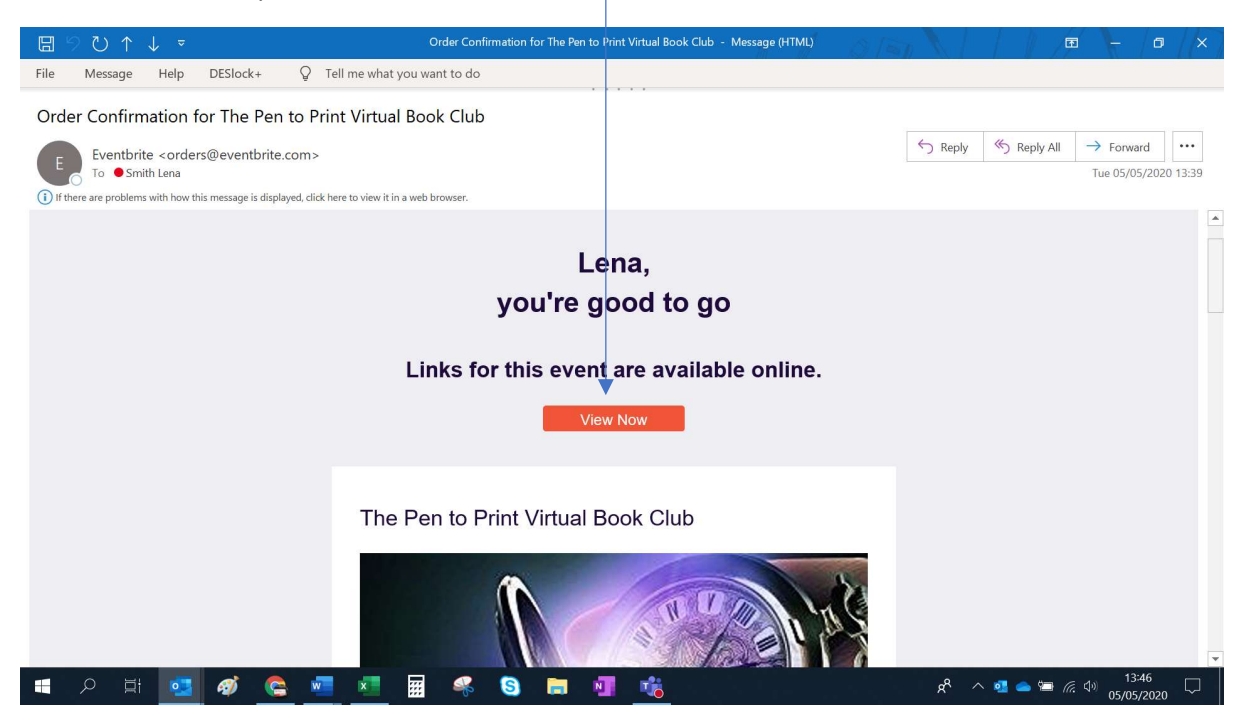

## This will take you directly to the Join Event Page

Click the Video Link JOIN to access the event

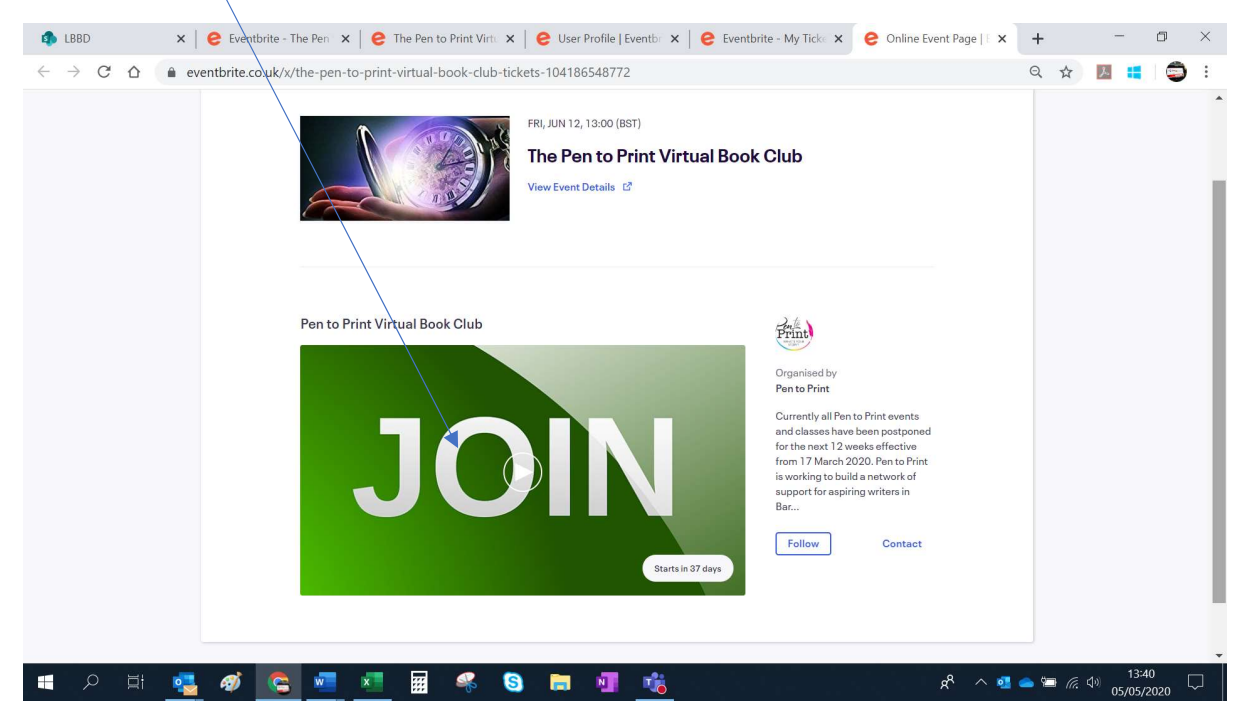

This will take you to the Join page for the Microsoft Teams Meeting

Either

Click **Download the Windows app** if you want to download Microsoft Teams software app for the best experience.

or

If you already have the app installed, Click **Open your teams app** 

or

Click **Continue on this browser** to access the event through your browser without the need to download the app software.

| T <b>i</b> |                                                |   |                                                                          |  |
|------------|------------------------------------------------|---|--------------------------------------------------------------------------|--|
|            | How do you want to join<br>your Teams meeting? |   | Download the Windows app<br>Use the desktop app for the best experience. |  |
|            |                                                | ψ | Already have it? Go right to your meeting.                               |  |

The **Join on the web** option has limited functions You *must* choose to enable your video and audio mic settings *before* joining the session if you want to be seen or heard. Then Click **Join now**. (In the example below the Video is Off and Audio Mic On)

If you want to change these setting during the session you will need to leave the session. Set the desired option and click **Join now** to re-join.

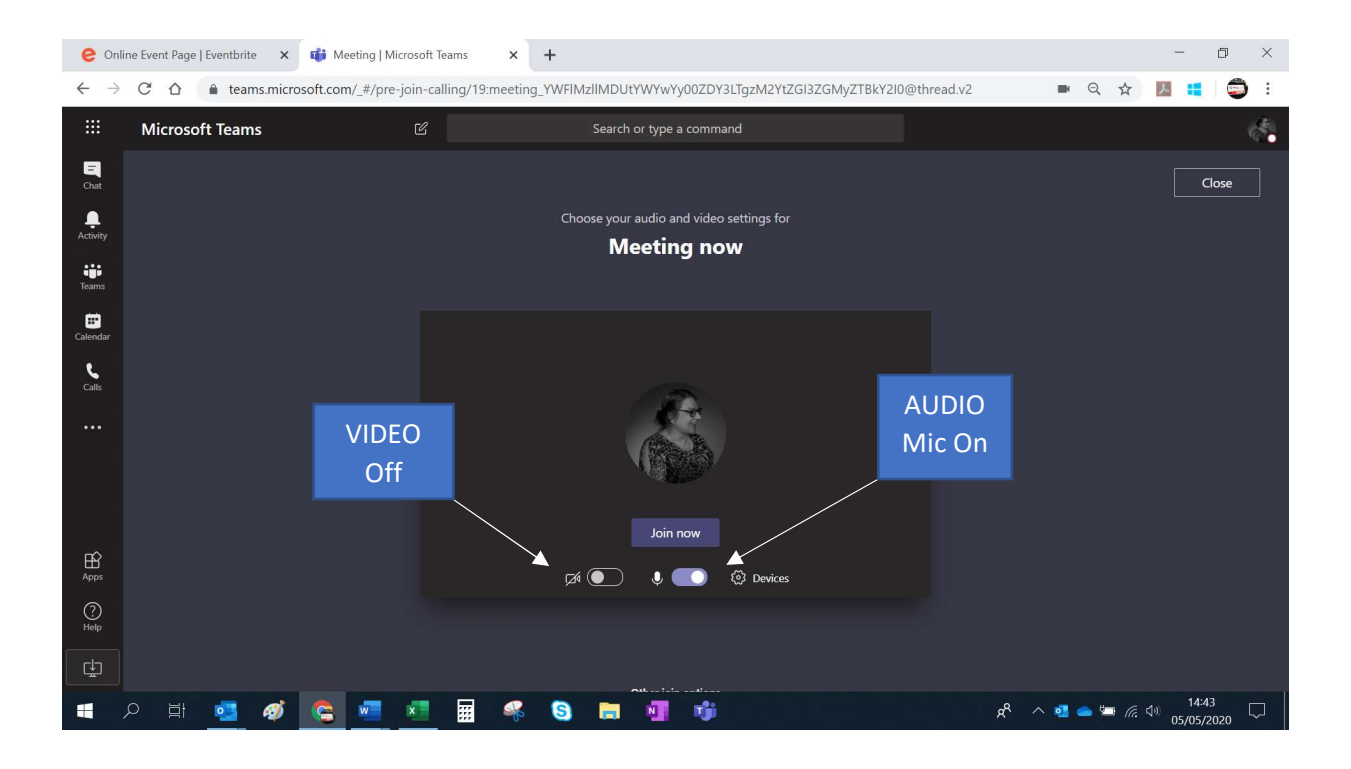

If you already have Microsoft Teams installed, you may see the pop-up Open Microsoft Teams?

If you see this Click Open Microsoft Teams

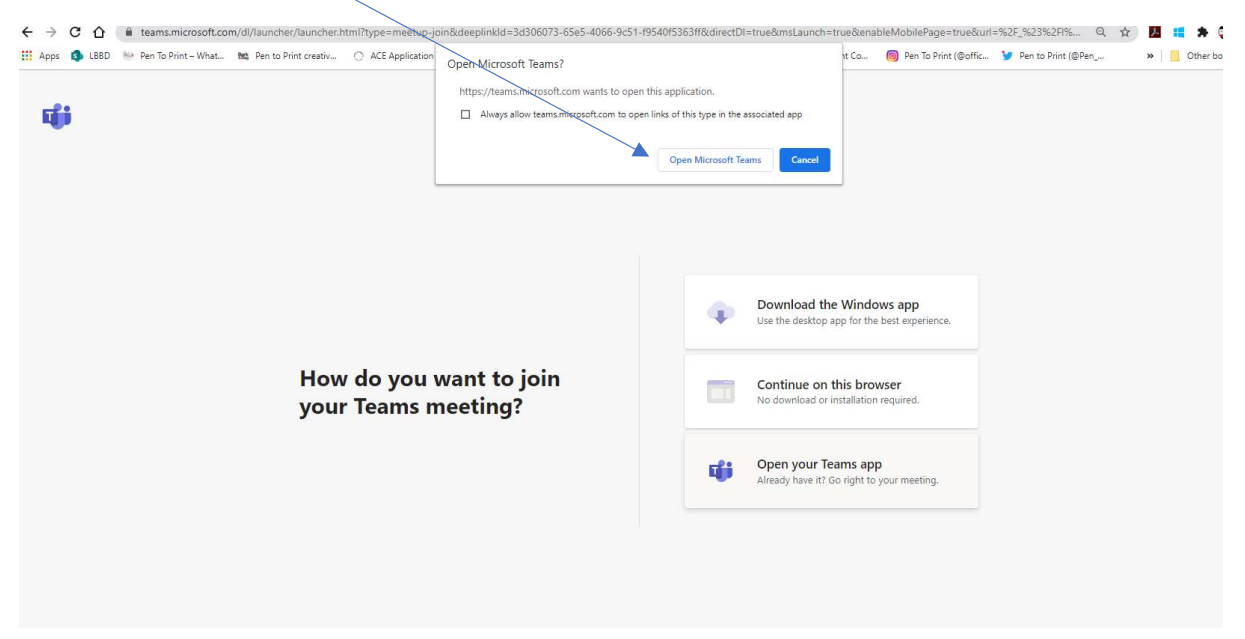